# MANUAL PARA USO EXCLUSIVO DA LOJA

Este documento visa orientar os usuários na utilização de todos os recursos e funcionalidades do sistema SICOVEM.

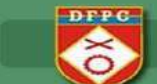

## Como utilizar inicialmente o sistema:

- 1. Acesse o endereçowww.sicovem.com.br;
- Após abrir a tela, digite o nome do usuário e a senha. No campo usuário deverá ser inserido o número do CNPJ, contendo 18 dígitos (00.000.000/0000-00) e no campo senha, deverão ser digitados quatro números – informe-se de sua senha com um consultor CBC;
- Surgirá nova tela, onde, o usuário precisará cadastrar seu nome definitivo (Login), personalizado, além da senha de sua escolha, contendo, ambos, no mínimo seis dígitos alfanuméricos e, depois, confirmar a mudança. Nos próximos acessos serão solicitadas essas informações para entrar no sistema;

| Novo Loj | pin       |  |
|----------|-----------|--|
| Confirma | r Login   |  |
| Nova Sei | iha       |  |
| Confirma | r Senha   |  |
|          | CONFIRMAR |  |

4. Cumpridas essas etapas, o usuário deverá, novamente, acessar o site <u>www.sicovem.com.br</u> informando o usuário e senha cadastrado na etapa anterior.

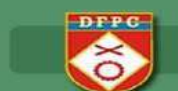

## TELA INICIAL

Na tela inicial foi acrescentando links que permitem acessos rápidos, como por exemplo, Venda Pessoa Física sem a necessidade de ir no menu *VENDAS > VENDAS PESSOA FÍSICA* e também mensagens enviadas do SFPC para os clientes da região.

|                                 |                     |                                                |                  | $\rightarrow$                                                                                |
|---------------------------------|---------------------|------------------------------------------------|------------------|----------------------------------------------------------------------------------------------|
| SICOVEM                         |                     |                                                |                  |                                                                                              |
|                                 | Principais Funções  |                                                |                  | Últimos Avisos Recebidos                                                                     |
| Mõdulo Lojista<br>teste_cliente | Venda Pessoa Física | Venda Pessoa Jurídica                          | Venda Especial   | 2442012<br>ATENÇÃO AKJAJERJEAO<br>AJERUR RU RU RU<br>RURRENIS AFJ<br>JEVOLNARRIOFROG ALAI WE |
| 🕷 Inelo                         |                     |                                                |                  | RI RI SFPG/02                                                                                |
| Q Consultas                     |                     |                                                |                  | <ul> <li>rsiszori<br/>entitzavisezostójatza</li> </ul>                                       |
| TR Vendas                       | Cadastrar Lisuario  | Cadastrar Sinistro                             | Consultar Vendas | A 1482313                                                                                    |
| TE Compres                      | E.                  |                                                | u                | sadasdasdas                                                                                  |
| 🗙 Reversões                     |                     |                                                |                  | escors<br>arba5 kijista                                                                      |
| 🔓 Cadastrar Ocorrência          |                     |                                                |                  | () 14023/FZ                                                                                  |
| A Sinistros                     |                     |                                                |                  | ernasi kişiste                                                                               |
| Estoque                         |                     | SICOVEM Versão 1.3 - Todos os Direitos Reserva | dos Φ            | 0                                                                                            |

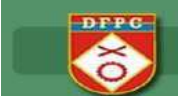

## CONSULTAS

| = SICOVEM             |                     |                       |                  |
|-----------------------|---------------------|-----------------------|------------------|
| DFPC                  | Principais Funções  |                       |                  |
| Módulo Lojista        | Venda Pessoa Física | Venda Pessoa Jurídica | Venda Especial   |
| usic_onenic           | iπ.                 | THE STATE             | π.               |
| 🖷 Inicio              |                     |                       |                  |
| Q. Consultas          |                     |                       |                  |
| Vendas                | Cadastrar Usuário   | Cadastrar Sinistro    | Consultar Vendas |
| Sinistro              | B                   | B                     | ۹                |
| Boletim de Ocorrência |                     |                       |                  |
| Qide, Adquirida       |                     |                       |                  |
| 🍽 Vendas              |                     |                       |                  |

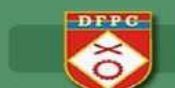

## CONSULTAS > VENDAS

Demonstra todas as vendas e reversões (destacadas em azul) realizadas pela loja no período selecionado:

| Consulta Vendas |                            |
|-----------------|----------------------------|
|                 |                            |
|                 | 🔍 Data Especifica 🖤 Peñodo |
|                 | Data                       |
|                 | Data inicial               |
|                 | 10/10/2018                 |
|                 | Data Final                 |
|                 | 11/10/2018                 |

| Número do<br>Movimento | Nome<br>Adquirente                 | Número do<br>Documento | Data do<br>Movimento     | Código<br>Item | Denominação do Item                       | Quantidade | Número do<br>Registro de<br>Arma | Tipo<br>Movimento  |
|------------------------|------------------------------------|------------------------|--------------------------|----------------|-------------------------------------------|------------|----------------------------------|--------------------|
| 2150098                | VENDA PESSOA<br>FISICA             | 000                    | 10/10/2018               | 016002         | MUN CBC 380AUTO ETOG<br>95GR BLST C       | 10         | 123456                           | VENDAS             |
| 2150099                | VENDA PESSOA<br>FISICA             | 000                    | 10/10/2018               | 016002         | MUN CBC 380AUTO ETOG<br>95GR BLST C       | 5          | 123456                           | VENDAS             |
| 2150101                | Um Dois Três de<br>Oliveira Quatro | 000                    | 10/10/2018               | 016002         | MUN CBC 380AUTO ETOG<br>95GR BLST C       | 50         | 010102                           | VENDAS             |
| 2150102                | Jose Silva                         | 000                    | 10/10/2018               | 022036         | MUN CBC 38SPL CHOG<br>158GR BLST CX 280 C | 50         | 010203                           | VENDAS             |
| 2150105                | Rafael Denti                       | 000                    | 11/10/2018               | 016002         | MUN CBC 380AUTO ETOG<br>95GR BLST C       | 50         | 987651                           | VENDAS             |
| 2150106                | AYGLON<br>FERNANDO                 | Colecionador           | 11/10/2018               | 016002         | MUN CBC 380AUTO ETOG<br>95GR BLST C       | 1          | 12569 DFPC -<br>CR               | VENDAS             |
| 2150107                | TESTE CALIBRE<br>CAIXA             | 000                    | 11/10/2018               | 022036         | MUN CBC 38SPL CHOG<br>158GR BLST CX.280 C | 1          | 123321                           | VENDAS             |
| 2150108                | Rafael Denti                       | 000                    | 11/1 <mark>0/2018</mark> | 022036         | MUN CBC 38SPL CHOG<br>158GR BLST CX 280 C | 50         | 344556                           | VENDAS             |
| 2159100                | VENDA PESSOA<br>FISICA             | 000                    | 10/10/2018               | 016002         | MUN CEC 380AUTO ETOG<br>95GR BLST C       | 5          | 123456                           | REVERSÃO<br>VENDAS |

Uso Exclusivo: Exército Brasileiro - Manual de Uso Simplificado Ministério da Defesa – Exército Brasileiro - Diretoria de Fiscalização de Produtos Controlados – DFPC - SICOVEM © - 2018. Sistema de Controle de Venda e Estoque de Munições -Versão 1.3

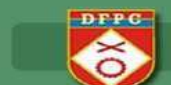

## CONSULTAS > SINISTRO

Demonstra todos os sinistros cadastrados pelo cliente no período informado.

| onsulta Sinistros |                             |  |
|-------------------|-----------------------------|--|
|                   | 🔍 Data Específica 🕷 Período |  |
|                   | Data                        |  |
|                   | Data Inikiat                |  |
|                   | 09/09/2018                  |  |
|                   | 09/10/2018                  |  |
|                   |                             |  |
|                   | Buetar Volter               |  |

| or 10 🔻 resultados por pa | igina         |                   |             |                                  | Pesquisar  | 1            |
|---------------------------|---------------|-------------------|-------------|----------------------------------|------------|--------------|
| úmero do Movimento        | Tipo Sinistro | Data do Movimento | Código item | Descrição item                   | Quantidade | Número do 80 |
| 150021                    | Route         | 27/8/2018         | 016002      | MUN CSC 380AUTO ETOG 85GR BLST C | t          | 1263693      |
| 50032                     | Roubo         | 28/9/2018         | 016002      | MUN CBC 380AUTO ETOB 950R BLST C | 12         | 1263693      |

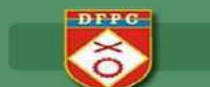

## CONSULTAS > BOLETIM DE OCORRÊNCIA

Traz todos os Boletim de ocorrência cadastrado pelo cliente.

|                                                                                                    |               | 0.0701  |
|----------------------------------------------------------------------------------------------------|---------------|---------|
| ar 10. T neutonice por pegne                                                                                                   | Pes           | 2015517 |
| Steep         STA2018         S DP         SÃO PAULO         SP         ROUBO DE 1 UNICADE DO MATERIAL 016002         27/4/018 | teste_cliente | Roubo   |

Uso Exclusivo: Exército Brasileiro - Manual de Uso Simplificado Ministério da Defesa – Exército Brasileiro - Diretoria de Fiscalização de Produtos Controlados – DFPC - SICOVEM © - 2018. Sistema de Controle de Venda e Estoque de Munições -Versão 1.3

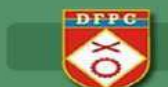

#### CONSULTAS > QUANTIDADE ADQUIRIDA

Antes de fazer a venda para o consumidor o lojista poderá consultar a quantidade de munições já adquiridas para determinado registro e seu respectivo saldo.

| Consulta Quantidade Adquirida |                               |  |
|-------------------------------|-------------------------------|--|
|                               | Dirita o Nilonaro de Banjetro |  |
|                               | Número Registro*              |  |
|                               | Buscar Voltar                 |  |
|                               |                               |  |
|                               |                               |  |
|                               |                               |  |

|                                                    |                | The company of the comp          |            |                  |
|----------------------------------------------------|----------------|----------------------------------|------------|------------------|
| ata de Movimento                                   | Código do Item | Descrição do Item                | Quantidade | Número Registro  |
| //10/2018                                          | 016002         | MUN CBC 380AUTO ETOG 95GR BLST C | 5          | 123456           |
| 0/10/2018                                          | 016002         | MUN CBC 380AUTO ETOG 95GR BLST C | 10         | 123456           |
| 0/10/2018                                          | 016002         | MUN CBC 380AUTO ETOG 95GR BLST C | 5          | 123456           |
| /10/2018                                           | 015002         | MUN CBC 380AUTO ETOG 95GR BEST C | 50         | 123456           |
| 10/2018                                            | 016002         | MUN CBC 380AUTO ETOG 95GR BLST C | 50         | 123456           |
| istrando do 1 até 5 de 5 reg<br>antidade Adquirida | istros<br>10   |                                  |            | 🐗 Anterior Proxi |
|                                                    | 07232          |                                  |            |                  |

Os registros destacados em azul refere-se as reversões efetuadas.

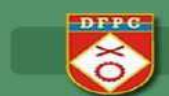

## VENDAS

| ■ SICOVEM                       |                      |                       |                  |
|---------------------------------|----------------------|-----------------------|------------------|
|                                 | Principais Funções   |                       |                  |
| Módulo Lojista<br>teste_cliente | Venda Pessoa Física  | Venda Pessoa Jurídica | Venda Especial   |
| # Inicio                        | 5                    | 4                     |                  |
| Q Consultas                     | Conductors Ultruktic | Conductors Constan    | Consultar Vandas |
| 🐚 Vendas                        | Capastrar Osuano     | Cadastral Sinisiro    | Consultar vendas |
|                                 |                      |                       | ч                |

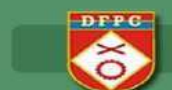

## VENDAS > PESSOA FISICA

O lançamento está divido em duas partes:

## **Dados Arma**

| Vendas Pessoa Física |                                    |
|----------------------|------------------------------------|
|                      |                                    |
| Dados da Arma        |                                    |
|                      | Tipo Registro : * 🖲 SIGMA 🛈 SINARM |
|                      | 16/10/2018                         |
|                      | Número Registro da Arma "          |
|                      | Guantidade *                       |
|                      | Selecione o Produto.*              |
|                      | Nota Fiscal *                      |
|                      | NF-8                               |
|                      | Tipo Arma *                        |
|                      | Selecione o Calibre *              |
|                      | N.ª CRAF/PAF*                      |
|                      | Data Validade CRAF *               |
|                      | N ° CR                             |
|                      |                                    |

#### **Dados Pessoais**

| Nome do Adquirente * |  |
|----------------------|--|
| Telefone *           |  |
| CPF *                |  |
| CEP -                |  |
| Complemento          |  |
| Rus *                |  |
| Númaro.*             |  |
| Bairro *             |  |
| Cidade *             |  |
| UF *                 |  |
|                      |  |

Ao clicar *Registrar Venda* será consistido as 50 unidades permitidas para compra no período de 365 dias.

#### VENDAS > PESSOA JURIDICA

Venda da loja para: Loja ou Segurança Privada ou Clube ou Instituições (que possuem CNPJ)

- Lembrando que Venda de Loja para Loja será validado se o CR está valido e a quantidade permitida (quantidade CR – estoque da loja);

- Não é permitido fazer a venda para o próprio CNPJ;

| 05/10/2018                           |
|--------------------------------------|
| CNb1 -                               |
| Razžo Social *                       |
| Nota Fiscal *                        |
| NF-0                                 |
| Número do documento de autorização * |
| Tipo documento *                     |
| Validade Documento *                 |
| Tipo de Estabelecimento *            |
| Quantidade *                         |
| Produte *                            |

Realizada uma venda de uma loja para outra, foi criado a opção para que a loja que adquiriu a munição faça o lançamento em seu estoque, conforme veremos no próximo tópico.

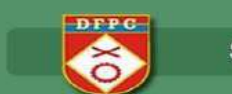

#### COMPRAS > COMPRAS DE LOJA

| ≡ SICOVEM                       |                     |                       |                  |
|---------------------------------|---------------------|-----------------------|------------------|
|                                 | Principais Funções  |                       |                  |
| Módulo Lojista<br>teste cliente | Venda Pessoa Física | Venda Pessoa Jurídica | Venda Especial   |
| -                               | 18                  | <b>H</b>              | `н               |
| nicio 👫                         |                     |                       |                  |
| Q Consultas                     |                     |                       |                  |
| 🏋 Vendas                        | Cadastrar Usuário   | Cadastrar Sinistro    | Consultar Vendas |
| 🗮 Compras                       | <b>2</b>            | B                     | ۹                |
| Compras de Loja                 |                     |                       |                  |
| X Reversões                     |                     |                       |                  |

O primeiro passo é informar o CNPJ da loja que você adquiriu a munição:

| Digite o CNPJ do Revendedor |  |
|-----------------------------|--|
| CNPJ do Revendedor*         |  |
|                             |  |
| Prossegue Gancelar          |  |

Onde trará o nome da loja para conferência e deverá ser informado o número da NF de compra, pois, o sistema irá validar se existe.

| 08/10/2018    |
|---------------|
|               |
|               |
| Nota Fiecal * |
| Quantidade *  |
| Produto *     |
|               |

Ao registrar a compra será adicionado ao estoque da loja para movimentações (vendas).

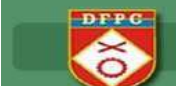

#### VENDAS > ESPECIAL

O primeiro passo é escolher o arquivo nos formatos JPG, PNG ou PDF e clicar em ANEXAR antes de continuar o preenchimento das informações.

| Vendas Especiais                                            |                                           |
|-------------------------------------------------------------|-------------------------------------------|
| Para realizar uma venda especial, anexe um documento compro | aatório, Formatos acettor, JPG, PNG, PDF  |
|                                                             | Encoher ansure Nenture ansure selectorede |
|                                                             | Annual Annual                             |
| Dados da venda                                              |                                           |
|                                                             |                                           |
|                                                             | 16/18/2010                                |
|                                                             | Doc de Autorzação * * Validade *          |
|                                                             | Número do documento de autorização 4      |
|                                                             | Classe Adquirente * * Nota Fiscal *       |
|                                                             | NF-e                                      |
|                                                             | Selecione a Praduta *                     |
|                                                             | Quantidado.*                              |
|                                                             | Nome Adquirente *                         |
|                                                             | Register Venda Consear                    |

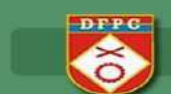

## REVERSÕES

| = SICOVEM                       |                     |                                                |                  |
|---------------------------------|---------------------|------------------------------------------------|------------------|
| OFPG                            | Principais Funções  |                                                |                  |
| Módulo Lojista<br>teste_cliente | Venda Pessoa Física | Venda Pessoa Jurídica                          | Venda Especial   |
| # Inicio                        |                     |                                                |                  |
| Q Consultas                     |                     |                                                |                  |
| 🗮 Vendas                        | Cadastrar Usuáno    | Cadastrar Sinistro                             | Consultar Vendas |
| 📜 Compras                       | B                   | B                                              | ۹                |
| 25 Reversões                    |                     |                                                |                  |
| Compras                         |                     |                                                |                  |
|                                 |                     |                                                |                  |
|                                 |                     |                                                |                  |
|                                 |                     | SICOVEM Versão 1.3 - Todos os Direitos Reserva | dos ©            |

As reversões dos movimentos somente serão permitidas até 30 dias após seu lançamento. Se necessário estornar algum documento superior a 30 dias deverá entrar em contato com SFPC de sua região.

E para todas as opções: COMPRAS, VENDAS, DEVOLUÇÃO PARCIAL e DEVOLUÇÃO TOTAL deverá ser informado o número do movimento que é gerado em todas as movimentações do SICOVEM.

| eversão de Aquisições |                             |  |
|-----------------------|-----------------------------|--|
|                       | Informe Númera do Movimento |  |
|                       | Buscar Votor                |  |
|                       |                             |  |
|                       |                             |  |
|                       |                             |  |
|                       |                             |  |

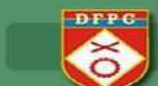

### CADASTRAR OCORRÊNCIA

Caso ocorra alguma avaria é necessário registrar o Boletim de Ocorrência em uma delegacia e após registrar o mesmo no SICOVEM.

| SICOVEM                         |                       |                    | Car |
|---------------------------------|-----------------------|--------------------|-----|
| Módulo Lojista<br>teste_cilente | Boletim de Ocorrência |                    |     |
| -                               |                       | Número BO          |     |
|                                 |                       | Data               |     |
| Q Consultas                     |                       | Delegada           |     |
| 🐂 Vendas                        |                       | Cidade             |     |
|                                 |                       | UF                 |     |
| ter contraction                 |                       | Tipo de Sinistro   |     |
| 🛪 Reversões                     |                       | Descrição          |     |
| 🖺 Cadastrar Ocorrência          |                       |                    |     |
| A Siristros                     |                       |                    |     |
| Estoque                         |                       | Confirmar Cancelar |     |

Após o cadastro do Boletim de ocorrência é necessário ir na opção *SINISTRO* para lançar os materiais e quantidades para que sejam baixados do estoque.

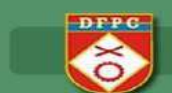

## SINISTROS

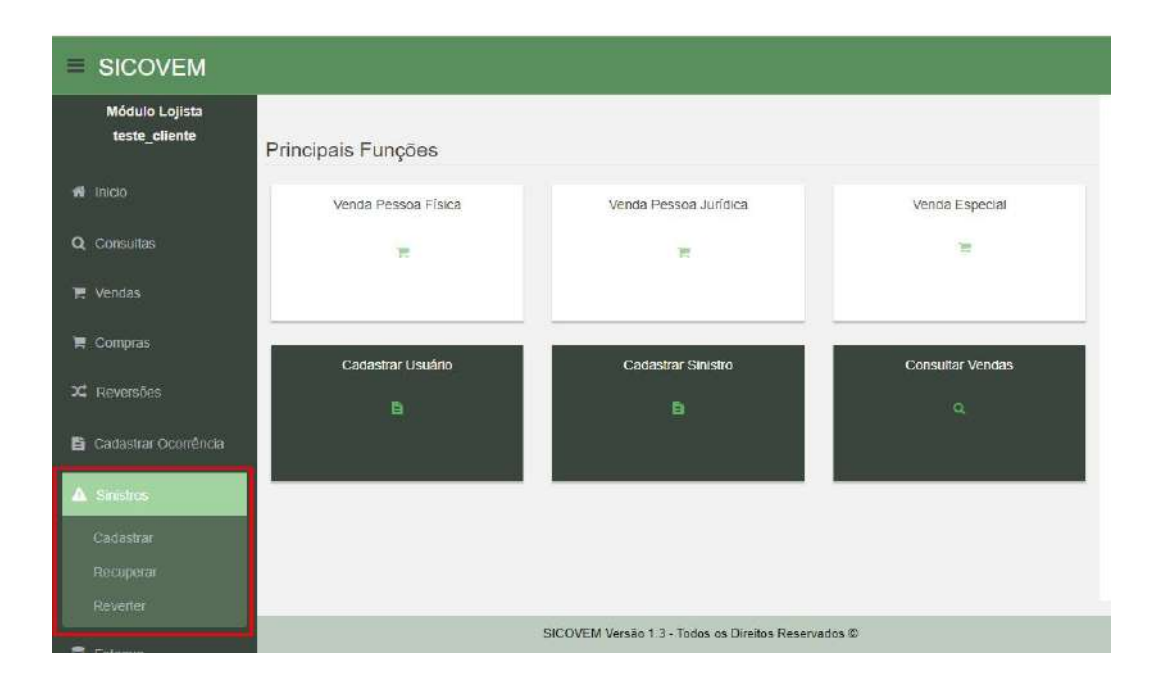

![](_page_16_Picture_0.jpeg)

#### SINISTROS > CADASTRAR

Para cadastrar o Sinistro primeiro é necessário cadastrar o BO – Boletim de Ocorrência na opção CADASTRAR OCORRÊNCIA.

Após cadastrado o BO, deve-se cadastrar o sinistro, onde será solicitado o número do Boletim de Ocorrência cadastrado.

| Informe Número do Botetim de Ocorrência |               |               |               |
|-----------------------------------------|---------------|---------------|---------------|
|                                         |               |               |               |
|                                         |               |               |               |
| Buscar Voltar                           |               |               |               |
|                                         | Buscar Voltar | Buscar Voltar | Buscar Voltar |

Ao informar o número do Boletim de Ocorrência e clicar em *Buscar* será exibida a tela à seguir para informar material e quantidade:

| Número Boletim de Ocorrência  | 1263693   |
|-------------------------------|-----------|
| Data da Ocorrência            | 27/9/2018 |
| Informe Quantidade Sinistrada |           |
| Informe Item Sinistrado       | •         |

![](_page_17_Picture_0.jpeg)

#### SINISTROS > RECUPERAR

Caso seja encontrada as mercadorias é possível retornar o material para estoque.

| 🛞 Nûmer                                                                                                    | de Movimento 💿 Número do B.O. / Declaraçã                                                                                                    | 0 |  |
|----------------------------------------------------------------------------------------------------|----------------------------------------------------------------------------------------------------|---|--|
|                                                                                                    | Nimon de Maumala                                                                                                    |   |  |
|                                                                                                    | Numero do Movimenio                                                                                                    |   |  |
|                                                                                                    |                                                                                                    |   |  |
|                                                                                                    | Número do B.O. / Declaração                                                                                                    |   |  |
|                                                                                                    |                                                                                                    |   |  |
|                                                                                                    |                                                                                                    |   |  |
|                                                                                                    | Buscar Voltar                                                                                                    |   |  |
|                                                                                                    | and a second second sec |   |  |
|                                                                                                    |                                                                                                    |   |  |
|                                                                                                    |                                                                                                    |   |  |
| iperação de Sinistro                                                                                                    |                                                                                                    |   |  |
| peração de Sinistro                                                                                                    |                                                                                                    |   |  |
| peração de Sinistro<br><sub>Data</sub>                                                                                              | 28/9/2018                                                                                                    |   |  |
| p <b>eração de Sinistro</b><br>Data<br>Número Decumento de Sinistro                                                                 | 28/9/2018<br>1263633                                                                                                    |   |  |
| p <b>eração de Sinistro</b><br>Data<br>Número Documento de Sinistro<br>Grupo                                                        | 28/9/2018<br>1263693<br>1                                                                                                    |   |  |
| p <b>eração de Sinistro</b><br>Data<br>Número Documento de Sinistro<br>Grupo<br>Calibre                                             | 28/9/2018<br>1263693<br>1<br>4                                                                                                    |   |  |
| peração de Sinistro<br>Data<br>Número Documento de Sinistro<br>Grupo<br>Celibre<br>Código do Itom                                   | 28/9/2018<br>1263633<br>1<br>4<br>016002                                                                                                    |   |  |
| peração de Sinistro<br>Data<br>Número Documento de Sinistro<br>Grupo<br>Celibre<br>Código do Item<br>Quantidade                     | 28/9/2018<br>1263693<br>1<br>4<br>016002<br>12                                                                                                    |   |  |
| peração de Sinistro<br>Data<br>Número Documento de Sinistro<br>Grupo<br>Calibre<br>Código do Item<br>Quantidade<br>Tipo do Sinistro | 28/9/2018<br>1263693<br>1<br>1<br>4<br>016002<br>12<br>Roubo                                                                                                    |   |  |
| peração de Sinistro<br>Data<br>Número Documento de Sinistro<br>Grupo<br>Celibre<br>Código do Item<br>Quantidade<br>Tipo do Sinistro | 28/9/2018<br>1263633<br>1<br>4<br>016002<br>12<br>Roubo                                                                                                    |   |  |

![](_page_18_Picture_0.jpeg)

#### SINISTROS > REVERTER

Essa opção deverá ser utilizada quando, por algum motivo, foi cadastrado incorretamente o Sinistro.

| Informe Número do Movimento |  |
|-----------------------------|--|
|                             |  |
|                             |  |
| Buscar Voltar               |  |
|                             |  |

| Data                            | 28/9/2018             |
|---------------------------------|-----------------------|
| Número do Boletim de Ocorrência | 1263693               |
| Grupo                           | 1                     |
| Calibre                         | .4                    |
| Código do Item                  | 016002                |
| Quantidade                      | 12                    |
| Nome do Adquirente              | TESTE LOJISTA SICOVEM |

\*\* As informações dos números de movimentos ou Boletim de Ocorrência poderão ser selecionadas no menu **Consulta.** 

![](_page_19_Picture_0.jpeg)

#### ESTOQUE

![](_page_19_Figure_3.jpeg)

![](_page_20_Picture_0.jpeg)

## ESTOQUE > MOVIMENTAÇÕES

Traz todas as movimentações da loja no período desejado (não pode ser um período superior a um ano)

|                                                                                                    |                                                                                                    |                                                                                                    |                                                                                                    | Data Inicial                                                                                            |                                                                                 |                                                                                                    |                                                                                                    |
|----------------------------------------------------------------------------------------------------|----------------------------------------------------------------------------------------------------|----------------------------------------------------------------------------------------------------|----------------------------------------------------------------------------------------------------|----------------------------------------------------------------------------------------------------|---------------------------------------------------------------------------------|----------------------------------------------------------------------------------------------------|----------------------------------------------------------------------------------------------------|
|                                                                                                    |                                                                                                    |                                                                                                    | 101                                                                                                    | 0.0040                                                                                                  |                                                                                 |                                                                                                    |                                                                                                    |
|                                                                                                    |                                                                                                    |                                                                                                    | 10/1                                                                                                    | Data Final                                                                                              |                                                                                 |                                                                                                    |                                                                                                    |
|                                                                                                    |                                                                                                    |                                                                                                    | 12/1                                                                                                    | 0/2018                                                                                                  |                                                                                 |                                                                                                    |                                                                                                    |
|                                                                                                    |                                                                                                    |                                                                                                    | Militia                                                                                                    | ara da Dael                                                                                             |                                                                                 |                                                                                                    |                                                                                                    |
|                                                                                                    |                                                                                                    |                                                                                                    | num                                                                                                    | ero de Regi                                                                                             | aro-                                                                            |                                                                                                    |                                                                                                    |
|                                                                                                    |                                                                                                    |                                                                                                    |                                                                                                    |                                                                                                    |                                                                                 |                                                                                                    |                                                                                                    |
|                                                                                                    |                                                                                                    |                                                                                                    |                                                                                                    |                                                                                                    |                                                                                 |                                                                                                    |                                                                                                    |
| Resultado Con                                                                                                    | nsulta Movimer                                                                                                    | ntação Lojista                                                                                                    |                                                                                                    |                                                                                                    |                                                                                 |                                                                                                    |                                                                                                    |
| Resultado Cor<br># 10 •   resultado                                                                                                    | n <b>sulta Movimer</b><br>s por págna                                                                                                  | ntação Lojista                                                                                                    |                                                                                                    | Código                                                                                                  |                                                                                 | Pee                                                                                                    | guisar                                                                                                    |
| Resultado Cor<br>(10 •) resultado<br>mero do Movimento                                                                                                    | nsulta Movimer<br>15 por página<br>Número Registro                                                                                     | ntação Lojista<br>Nanc Adquirente                                                                                                    | Data do Movimento                                                                                                    | Código<br>Item                                                                                          | Quantidade                                                                      | Pee<br>Descrição tem                                                                                                    | quisar<br>Tipo Movimento                                                                                                    |
| Resultado Cor<br>10 • ) resultado<br>nero da Movimento<br>2008                                                                                                    | s por pégins<br>Número Registro<br>122456                                                                                              | Name Adquireate<br>VENDA PESSICA FISICA                                                                                                    | Data do Movimento<br>10/10/2018                                                                                                    | Código<br>Rem<br>16002                                                                                  | Quantidade<br>10                                                                | Piso<br>Descrição Item<br>MUNI CBC 300AUTO ETOS 950R BLIST C                                                                                                    | gutar<br>Tipo Movimento<br>VENDAS                                                                                            |
| Resultado Cor<br>10 • ) resultado<br>nero do Movimento<br>2000                                                                                                    | s por página<br>Número Registro<br>122456<br>122456                                                                                    | Name Adquirente<br>NeIDA PESBOA FISICA<br>VENDA PESBOA FISICA                                                                                                    | Data do Movimento<br>10/10/2018<br>10/10/2018                                                                                                    | Cóttigo<br>Item<br>16002<br>18002                                                                       | Quantidade<br>10<br>5                                                           | Pee<br>Descrição Item<br>MUNI CBC 380AUTO ETOS 95GR ELST C<br>MUNI CBC 380AUTO ETOS 95GR ELST C                                                                                                    | guisar<br>Tipo Mavimento<br>VENDAS<br>VENDAS                                                                                 |
| Resultado Cor<br>10 v Jesultado<br>neto do Movimento<br>2009<br>2000                                                                                                    | n por pégina<br>Naimero Registro<br>122456<br>122456<br>122456                                                                         | Nune Adquirente<br>Mella PESBOA FISICA<br>VENDA PESBOA FISICA<br>VENDA PESBOA FISICA                                                                                                    | Data do Meximente<br>16/16/2018<br>16/18/2018<br>10/19/2019                                                                                                    | Código<br>Ilem<br>16062<br>16002<br>16002                                                               | Quantidade<br>10<br>5<br>5<br>5                                                 | Pee<br>Descrição Item<br>MUN GBC 380AUTO ETOG 95GR BL9T C<br>MUN GBC 380AUTO ETOG 95GR BL9T C<br>MUN GBC 390AUTO ETOG 95GR BL9T C                                                                                                    | guisar<br>Tipo Mavimento<br>VENDAS<br>VENDAS<br>REVERSAO VEN                                                                 |
| Resultado Cor           (10         • ) resultado           nero do Movimento         0000           0000         0000           0100         0000           0100         0100                                                                                                    | s por págna<br>Namera Registro<br>12456<br>123456<br>123456<br>010102                                                                  | Nano Adquireate<br>Nento Adquireate<br>Nento Appareate<br>Nento Apesso A Fisico<br>Vento A PESSO A Fisico<br>Vento A PESSO A Fisico<br>Uni Dels Trite de Oliveira Guaro                                                   | Data da Movimenta<br>14/16/2018<br>16/16/2018<br>16/16/2018<br>16/16/2018                                                                                                    | Código<br>Nem<br>18002<br>18002<br>18002<br>18002                                                       | Quantidade<br>10<br>5<br>5<br>5<br>5<br>5<br>5                                  | Peer<br>Descrição Item<br>MUN GBC 380AUTO ETOS 95GR BLST C<br>MUN GBC 380AUTO ETOS 95GR BLST C<br>MUN GBC 380AUTO ETOS 95GR BLST C<br>MUN GBC 380AUTO ETOS 95GR BLST C                                                                                                    | Tipo Muvimento<br>VENDAS<br>VENDAS<br>REVERSAO VEN<br>VENDAS                                                                 |
| Resultado Cor<br>10 • ) resultado<br>nero do Movimento<br>notili<br>2010<br>2010 | s por pégina<br>Naimera Registro<br>123456<br>123456<br>010102<br>010203                                                               | Nome Adquirente<br>VeIDA PESSICA FISICA<br>VEIDA PESSICA FISICA<br>VEIDA PESSICA FISICA<br>VEIDA PESSICA FISICA<br>UN Delle Tribi de Oliversi Cuatro<br>Joce Silva                                                        | Data do Movimento<br>14/14/2018<br>14/14/2018<br>14/14/2018<br>14/14/2018<br>14/14/2018<br>14/14/2018<br>14/14/2018                                                                                                    | Código<br>Item<br>18002<br>18002<br>18002<br>18002<br>22036                                             | Quantidade<br>10<br>5<br>50<br>50<br>50                                         | Pee<br>Descrição Itam<br>MUN GEC 300AUTO ETOS 95GR BLST C<br>MUN GEC 300AUTO ETOS 95GR BLST C<br>MUN GEC 300AUTO ETOS 95GR BLST C<br>MUN GEC 300AUTO ETOS 95GR BLST C<br>MUN GEC 300AUTO ETOS 95GR BLST C<br>MUN GEC 300AUTO ETOS 95GR BLST C X209 C                                                                                                    | tuidar<br>Tipo Muvimento<br>VENDAS<br>VENDAS<br>REVERSAO VEN<br>VENDAS<br>VENDAS                                             |
| Ito         • ] resultado         Cor           10         • ] resultado         mero do Movimento         aobil           0010         0010         0010         0010           0010         0010         0010         0010           0010         0010         0010         0010           0010         0010         0010         0010           0010         0010         0010         0010                                                                                                    | s por pégina<br>Nimero Registro<br>123456<br>123456<br>010102<br>010203                                                                | Nome Adquirente<br>VENDA PESSOA FISICA<br>VENDA PESSOA FISICA<br>VENDA PESSOA FISICA<br>VENDA PESSOA FISICA<br>Um Dale Trêd de Oliveria Guetra<br>Jace Silva                                                              | Data do Movimento           10/15/2018           10/15/2018           10/15/2018           10/15/2018           10/15/2018           10/15/2018           10/15/2018           11/10/2018                                                                                                    | Cédigo<br>litem<br>18002<br>18002<br>18002<br>18002<br>22036<br>22036                                   | Quantidade<br>10<br>5<br>50<br>50<br>200                                        | Pee<br>Descrição Item<br>MUNICEC 350AUTO ETOS 950R BLST C<br>MUNICEC 350AUTO ETOS 950R BLST C<br>MUNICEC 350AUTO ETOS 950R BLST C<br>MUNICEC 350AUTO ETOS 950R BLST C<br>MUNICEC 350AUTO ETOS 950R BLST CX280 C<br>MUNICEC 350AUTO ETOS 950R BLST CX280 C                                                                                                    | Tipo Movimento<br>VENDAS<br>VENDAS<br>REVERSAO VEN<br>VENDAS<br>VENDAS<br>VENDAS<br>COMPRASIDA CE                            |
| Item         Item           10         •           110         •           110         •           110         •           110         •           110         •           110         •           110         •           110         •           111         •           111         •           111         •           111         •           111         •           111         •           111         •           111         •           111         •           111         •           111         •           111         •           111         •           111         •           111         •           111         •           111         •           111         •           111         •           111         •           111         •           111         •           111         •           1111         •           1111                                                                                                    | s por pégine<br>Número Registro<br>123456<br>123456<br>910102<br>9877651                                                               | Namé Adquirente<br>VeNDA PESBOA FISICA<br>VENDA PESBOA FISICA<br>VENDA PESBOA FISICA<br>VENDA PESBOA FISICA<br>Um Dale Três de Oliveris Quebra<br>Joce Silva<br>Ratisel Denti                                             | Data do Meximente           10/16/2018           10/16/2018           10/16/2018           10/16/2018           10/16/2018           10/16/2018           10/16/2018           10/16/2018           10/16/2018           11/10/2018                                                                                                    | Código<br>Item<br>10002<br>18002<br>18002<br>18002<br>22036<br>22036<br>18002                           | Quantidade<br>10<br>5<br>50<br>50<br>200<br>50                                  | Peer<br>Descrição Item<br>MUNICEC 300-UTO ETOG 95GR BLST C<br>MUNICEC 300-UTO ETOG 95GR BLST C<br>MUNICEC 300-UTO ETOG 95GR BLST C<br>MUNICEC 300-UTO ETOG 95GR BLST CX200 C<br>MUNICEC 300-UTO ETOG 95GR BLST CX200 C<br>MUNICEC 300-UTO ETOG 95GR BLST C                                                                                                    | Initian<br>Tipo Movimento<br>VENDAS<br>VENDAS<br>REVERSAO VEN<br>VENDAS<br>VENDAS<br>COMPRAS DA CE<br>VENDAS                 |
| Resultado Cor           10         • resultado           mero do Movimento         aooli           0001         000           0102         0104           0104         0105           0105         0106                                                                                                    | kpor pégine     kovimera Registro     123456     123456     123456     10203     10203     10203     10203                             | Nome Adquirente<br>VENDA PESSOA FISICA<br>VENDA PESSOA FISICA<br>VENDA PESSOA FISICA<br>VENDA PESSOA FISICA<br>Um Dais Três de Oliveira (2,40%)<br>Jose Silva<br>Ratiael Denti<br>ArdoLon FERNANDO                        | Data do Movimenta           10/16/2018           10/16/2018           10/16/2018           10/16/2018           10/16/2018           10/16/2018           10/16/2018           10/16/2018           10/16/2018           11/16/2018           11/16/2018           11/16/2018           11/16/2018                                           | Códilgo<br>Hemi<br>18002<br>18002<br>18002<br>18002<br>22036<br>22036<br>18002<br>18002                 | Quantidade<br>10<br>5<br>5<br>50<br>50<br>200<br>50<br>50<br>30<br>3            | Peo<br>Descrição Item<br>MUNICISC 300AUTO ETOS 95GR BLISTIC<br>MUNICISC 300AUTO ETOS 95GR BLISTIC<br>MUNICISC 300AUTO ETOS 95GR BLISTIC<br>MUNICISC 300AUTO ETOS 95GR BLISTIC<br>MUNICISC 300AUTO ETOS 95GR BLISTIC<br>MUNICISC 300AUTO ETOS 95GR BLISTIC<br>MUNICISC 300AUTO ETOS 95GR BLISTIC                                                                                                    | Tipo Movimento<br>VENDAS<br>VENDAS<br>REVERSAO VENU<br>VENDAS<br>COMPRAS DA CE<br>VENDAS<br>VENDAS                           |
| 10         •           10         •           100         •           100         •           10010         •           10010         •           10101         •           10101         •           10101         •           10101         •           10102         •           10103         •           10104         •           10105         •           10107         •                                                                                                    | x por página<br>x por página<br>23456<br>123456<br>123456<br>123456<br>123456<br>10102<br>90102<br>907051<br>12568 DFPC - CR<br>123321 | Name Adquirente<br>VENDA PESBOA FISICA<br>VENDA PESBOA FISICA<br>VENDA PESBOA FISICA<br>VENDA PESBOA FISICA<br>Um Dait Três de Oliveira Cudora<br>Joce Siliva<br>Fixtest Denti<br>Arcoloni FERNANDO<br>TESTE CAUGRE CAXXA | Data do Meximente           10/10/2018           10/10/2018           10/10/2018           10/10/2018           10/10/2018           10/10/2018           11/10/2018           11/10/2018           11/10/2018           11/10/2018           11/10/2018           11/10/2018           11/10/2018           11/10/2018           11/10/2018 | Código<br>Nem<br>18002<br>18002<br>18002<br>18002<br>18002<br>22036<br>18002<br>18002<br>18002<br>22036 | Quantidade<br>10<br>5<br>5<br>5<br>50<br>50<br>50<br>200<br>200<br>50<br>1<br>1 | Pee<br>Deskrigtio Item  MUNICEC 300AUTO ETOG 95GR BLST C  MUNICEC 300AUTO ETOG 95GR BLST C  MUNICEC 300AUTO ETOG 95GR BLST C  MUNICEC 300AUTO ETOG 95GR BLST C  MUNICEC 300AUTO ETOG 95GR BLST C  MUNICEC 300AUTO ETOG 95GR BLST C  MUNICEC 300AUTO ETOG 95GR BLST C  MUNICEC 300AUTO ETOG 95GR BLST C  MUNICEC 300AUTO ETOG 95GR BLST C  MUNICEC 300AUTO ETOG 95GR BLST C  MUNICEC 300AUTO ETOG 95GR BLST C  MUNICEC 300AUTO ETOG 95GR BLST C | Nuar<br>Tipo Mavimento<br>VENDAS<br>VENDAS<br>REVERSAO VEN<br>VENDAS<br>COMPINAS DA CE<br>COMPINAS DA CE<br>VENDAS<br>VENDAS |

![](_page_21_Picture_0.jpeg)

#### ESTOQUE > ESTOQUE ATUAL

Demonstra o estoque atual e o que está em trânsito (faturado pela indústria, porém, ainda não chegou na loja).

| obr 10 • resultations p                                                   | ir pagina                                |               | Pesquisar           |
|---------------------------------------------------------------------------|------------------------------------------|---------------|---------------------|
| Código Item                                                               | Descrição                                | Estoque Atual | Estoque em Trânsito |
| 0000000010008855                                                          | MUN CBC 360AUTO+P EXPO 85GR G HEX BLST C | 0             | 0                   |
| 10000                                                                     | MUN CBC 25AUTO ETCG 50GR BLST C          | 0             | 0                   |
| 13000                                                                     | MUN CBC 325W CHOG 85GR BLST C.           | 280           | 0                   |
| 14000                                                                     | MUN CBC 325WL CHOG 18GR BLST C           | 0             | 0                   |
| 16002                                                                     | MUN CBC 380AUTO ETOG 95GR BLST C         | 407           | 0                   |
| 16064                                                                     | MUN CBC 380AUTO TREINA CHOG 95GR C       | 0             | 0                   |
| 12036                                                                     | MUN CBC 38SPL CHOG 158GR BLST CX.280 C   | 478           | 280                 |
| strando de 1 até 7 de 7 regist<br>Estoque Total 1165<br>aque Trânsito 290 | 105                                      |               | 🐗 Antonior Pròxim   |

![](_page_22_Picture_0.jpeg)

## ESTOQUE > ESTOQUE POR DATA

Traz o estoque atual e o estoque que havia na loja em uma data desejada:

| Consulta Estoqu       | e Lojista Por Data Determinada           |                           |                    |                     |
|-----------------------|------------------------------------------|---------------------------|--------------------|---------------------|
|                       | Inform<br>D8/1                           | e Data Desejada<br>0/2018 |                    |                     |
|                       | Busca                                    | r Vottar                  |                    |                     |
|                       |                                          |                           |                    |                     |
| Consulta Estoque      | Lojista Por Data Determinada             |                           |                    |                     |
|                       |                                          | 7                         |                    |                     |
| Exibir 10 • resultado | is por página                            |                           |                    | Pesquiser           |
| Código Item           | Descrição                                | Estoque Atual             | Estoque Solicitado | Estoque Em Trânsito |
| 010000                | MUN CBC 25AUTO ETOG 50GR BLST C          | 0                         | 3                  | 0                   |
| 016002                | MUN CBC 380AUTO ETOG 95GR BLST C         | 407                       | 534                | 0                   |
| 016004                | MUN CBC 380AUTO TREINA CHOG 95GR C       | Q                         | 1                  | 0                   |
| 022036                | MUNICBC 38SPL CHOG 158GR BLST CX 280 C   | 478                       | 530                | 0                   |
| 000000000010008055    | MUN CBC 380AUTO-P EXPO 85GR G HEX BLST C | 0                         | 10                 | 0                   |

![](_page_23_Picture_0.jpeg)

## ESTOQUE > ESTOQUE EM TRÂNSITO

Demonstrará todas as NFs emitidas pela indústria que foram emitidas e estão em trânsito.

| que em Transito                  |                        |            |                     |
|----------------------------------|------------------------|------------|---------------------|
|                                  |                        |            |                     |
|                                  |                        |            |                     |
|                                  |                        |            |                     |
| ir 10 • resultados po            | r página               |            | Pesquisar:          |
| r 10 🔹 resultados por<br>mero NF | página<br>Razão Social | Qtd. Itens | Pesquisar:<br>Total |

Ao chegar as mercadorias na loja deverá ser feita a confirmação, onde deve-se clicar no número da NF que abrirá a seguinte tela demonstrando os itens e quantidades para que seja confirmado o recebimento na loja:

| s por pagina |                                        | Pesquisar:                                                                                   |                                                                                                    |
|--------------|----------------------------------------|----------------------------------------------------------------------------------------------|----------------------------------------------------------------------------------------------------|
| Cód. Item    | Desc. item                             | Unidade                                                                                      | Qtd                                                                                                    |
| 022036       | MUN CEC 38SPL CHOG 158GR BLST CX.280 C | UN                                                                                           | 280                                                                                                    |
|              | Cód. Item<br>022036                    | Cód. Item         Desc. Item           022036         MUN CEC 38SPL CHOG 158GR BLST CX.280 C | Cód. Item         Desc. Item         Unidade           022036         MIUN CBC 38SPL CHOG 158GR BLST CX.280 C         UN |

Ao clicar em *Confirmar* será disponibilizado para venda e constará no saldo do estoque atual.

![](_page_24_Picture_0.jpeg)

# DEVOLUÇÕES CONSUMIDOR

| SICOVEM                 |                     |                       |                  |
|-------------------------|---------------------|-----------------------|------------------|
| 🖷 Inicio                |                     |                       |                  |
| <b>Q</b> Consultas      | Principais Funções  |                       |                  |
| 🏋 Vendas                | Venda Pessoa Física | Venda Pessoe Jurídica | Venda Especial   |
| 🗮 Compras               | ж                   | ж.                    | π                |
| X Reversões             |                     |                       |                  |
| E Cadastrar Ocorréncia  | Cadastrar Usuário   | Cadastrar Sinistro    | Consultar Vendas |
| 🛦 Sinistros             | B                   | в                     | a,               |
| 🛢 Estoque               |                     |                       |                  |
| 🔀 Devoluções Consumidor |                     |                       |                  |
| Total                   |                     |                       |                  |
| Parcial                 |                     |                       |                  |

São as devoluções feitas dos clientes da loja e a mesma poderá ser total ou parcial.

Onde deverá ser informado o número de movimento gerado pelo SICOVEM quando registrado a venda e que pode ser consultado em *CONSULTAS > VENDAS*.

![](_page_25_Picture_0.jpeg)

## DEVOLUÇÕES FORNECEDOR

| = SICOVEM               |                     |                       |                  |
|-------------------------|---------------------|-----------------------|------------------|
| Q Consultas             | Principais Euroões  |                       |                  |
| Tendas                  |                     |                       |                  |
| 🏹 Compras               | Venda Pessoa Física | Venda Pessoa Juridica | Venda Especial   |
| 🗙 Reversões             | F                   | F                     |                  |
| Cadastrar Ocorrência    |                     |                       |                  |
| A Sinistros             | Cadastrar Usuário   | Cadastrar Sinistro    | Consultar Vendas |
| 🛢 Estoque               | ů.                  | B                     | ٩                |
| X Devoluções Consumidor |                     |                       |                  |
| 🗙 Develuçãos Famocador  |                     |                       |                  |
| Total                   |                     |                       |                  |
|                         |                     |                       |                  |

Nessa opção a loja poderá devolver para indústria total ou parcial as compras realizadas pela loja, informando o número da NF.

| evolução Total ao Fornecedor |                          |  |
|------------------------------|--------------------------|--|
|                              | Digite Nº da Nota Fiecal |  |
|                              |                          |  |
|                              | Buscar Cancelar          |  |
|                              |                          |  |

Será demonstrado os itens para sua conferência:

|                                 | Milmero da Nota Fiscal | 9109326            |                   |
|---------------------------------|------------------------|--------------------|-------------------|
|                                 | Nimero do Padido       | 9109324            |                   |
|                                 | Data da Nota           | 09/10/2018         |                   |
| Exibir 10 🔹 resultados ;        | por página             |                    | Pesquisar         |
| Código Item                     | Descrição              |                    | Quantidade        |
| 013000                          | MUN CBC 325            | V CHOG 85GR BLST C | 290               |
| Mostrando de 1 até 1 de 1 regis | stroe                  |                    | 🐗 Antenor Próximo |
|                                 |                        |                    |                   |
|                                 |                        |                    |                   |

Uso Exclusivo: Exército Brasileiro - Manual de Uso Simplificado Ministério da Defesa – Exército Brasileiro - Diretoria de Fiscalização de Produtos Controlados – DFPC - SICOVEM © - 2018. Sistema de Controle de Venda e Estoque de Munições -Versão 1.3

![](_page_26_Picture_0.jpeg)

E ao clicar em Avançar deverá ser informado o motivo:

| Mesma Nota | Informe Motivo               |
|------------|------------------------------|
|            | Informe Número de Nota fecel |
| Outra Nota |                              |
|            | Informa Data Nota Fiscal     |
|            | Informe Motivo               |
|            |                              |
|            | 8                            |

Somente dará baixa do estoque quando a indústria receber as mercadorias, fizer a conferência e confirmar.

![](_page_27_Picture_0.jpeg)

# USUÁRIOS

| SICOVEM                 |                     |                                                 |                  |
|-------------------------|---------------------|-------------------------------------------------|------------------|
| <b>Q</b> Consultas      | Principais Funcões  |                                                 |                  |
| 🏹 Vendas                |                     |                                                 |                  |
| 🏹 Compras               | Venda Pessoa Física | Venda Pessoa Jurídica                           | Venda Especial   |
| 🗙 Roversões             | Ħ                   |                                                 |                  |
| 🔓 Cadastrar Oconência   |                     |                                                 |                  |
| ▲ Sinistros             | Cadastrar Usuário   | Cadastrar Sinistro                              | Consultar Vendas |
| 🛢 Estoque               | ti √                | B                                               | q                |
| 🔀 Devoluções Consumidor |                     |                                                 |                  |
| X Devoluções Fornacedor |                     |                                                 |                  |
| 🕹 Usuários              |                     |                                                 |                  |
| Cadastrat               |                     |                                                 |                  |
|                         |                     |                                                 |                  |
| 🗲 Ajuda                 |                     | SICOVEM Versão 1.3 - Todos os Direitos Reservad | tas ©            |

![](_page_28_Picture_0.jpeg)

## **USUÁRIOS > CADASTRAR**

O usuário principal da loja, poderá criar um novo usuário para seus funcionários e este não terá permissão de criar novos usuários e alterar.

| Nome               |  |
|--------------------|--|
| RG                 |  |
| CPF                |  |
| Lojista            |  |
| 63.089.157/0001-55 |  |
| Telefone           |  |
| E-mail             |  |

Para criar um novo usuário será necessário preencher as informações conforme abaixo:

| FUNCIONARIO LOJA TESTE |  |
|------------------------|--|
| 12 345 678-9           |  |
| 749.645.590-33         |  |
| Lojista                |  |
| 63.089.157/0001-55     |  |
| 1121398200             |  |
| teste1@teste.com.br    |  |

Será apresentada a mensagem abaixo:

![](_page_29_Picture_0.jpeg)

Cadastro realizado com sucesso!

![](_page_29_Picture_2.jpeg)

O primeiro acesso do colaborador cadastrado deverá ocorrer pelo CPF informado com a senha inicial que seu representante de vendas poderá lhe fornecer, conforme abaixo:

| SICOVEM - Siste | ema de Contole de Venda e Estoque de Munições<br>Ministério da defesa - Exército Brasileiro |  |
|-----------------|---------------------------------------------------------------------------------------------|--|
|                 | 74964559033                                                                                 |  |
|                 | ENTRAR                                                                                      |  |

Abrirá a seguinte tela:

![](_page_30_Picture_0.jpeg)

|    | • |  |
|----|---|--|
|    |   |  |
|    |   |  |
| ۰. |   |  |
|    | - |  |
|    |   |  |

| SICOVEM - Siste | ma de Contole de Venda e Estoque de Munições                                                            |  |
|-----------------|----------------------------------------------------------------------------------------------------|--|
|                 | Ministério da defesa - Exército Brasileiro                                                              |  |
|                 |                                                                                                    |  |
|                 |                                                                                                    |  |
|                 | Novo Login                                                                                              |  |
|                 | Confirmar Login                                                                                         |  |
|                 | Nova Senha                                                                                              |  |
|                 | Confirmar Senha                                                                                         |  |
|                 | CONFIRMAR                                                                                               |  |
| s               | Diretoria de Fiscalização de Produtos Controlados<br>ICOVEM Versão 1.3 - Todos os Direitos Reservados ⊚ |  |

![](_page_31_Picture_0.jpeg)

| SICOVEM - Sistema de Contole de Venda e Estoque de Munições |  |
|-------------------------------------------------------------|--|
| Ministério da defesa - Exército Brasileiro                  |  |
| teste_colaborador                                           |  |
| teste_colaborador                                           |  |
|                                                             |  |
|                                                             |  |
| CONFIRMAR                                                   |  |

Ao clicar em confirmar apresentará a seguinte informação:

Cadastro realizado com sucesso!

ОК

E voltará para tela inicial para fazer o login:

![](_page_32_Picture_0.jpeg)

| SICOVEM - Siste | ema de Contole de Venda e Estoque de Munições                                                            |
|-----------------|----------------------------------------------------------------------------------------------------|
|                 | Ministério da defesa - Exército Brasileiro                                                               |
| _               |                                                                                                    |
|                 |                                                                                                    |
|                 | Logn                                                                                                    |
|                 | Senha                                                                                                    |
|                 | ENTRAR                                                                                                   |
|                 | 📀 Utilizar navegador Google Chrome                                                                       |
|                 | Diretoria de Fiscalização de Produtos Controlados<br>SICOVEM Versão 1.3 - Tedos os Direitos Reservados © |

![](_page_33_Picture_0.jpeg)

## **USUÁRIOS > ALTERAR**

O usuário principal poderá alterar alguns dados do seu colaborador bem como bloquear seu acesso caso o mesmo seja desligado.

| abir 10 🖤 resultados por pagna | Pesquaar       |
|--------------------------------|----------------|
| Nome do Usuário                | CPE            |
| AVGLON PERIMANDO               | 049 116 450-59 |
| FUNCIONARIO LOJA TESTE         | 749.646.590-33 |
| TESTE LOJISTA BIORVEM          | 0000162788     |

| Nome   | FUNCIONARIO LOJA TESTE |  |
|--------|------------------------|--|
| RG     | 12.345.678-9           |  |
| CPF    | 749.645 590-33         |  |
| Tipo   | Lojista                |  |
| CNPJ   | 63.089.157/0001-55     |  |
| Fone   | 1121398200             |  |
| E-mail | teste1@teste.com.br    |  |
| Login  | teste_colaborador      |  |
| Senha  |                        |  |
| Status | Ativo                  |  |

![](_page_34_Picture_0.jpeg)

## AJUDA

Contém o manual de utilização do SICOVEM.

| ≡ SICOVEM                      |                     |                                                |                  |
|--------------------------------|---------------------|------------------------------------------------|------------------|
| # Inicio                       |                     |                                                |                  |
| Q Consultas                    | Principais Funções  |                                                |                  |
| 🍽 Vendas                       | Venda Pessoa Física | Venda Pessoa Jurídica                          | Venda Especial   |
| 🏲 Compras                      | ×                   | W.                                             | Ħ                |
| 🗴 Reversões                    |                     |                                                |                  |
| 🖹 Cadastrar Ocoméncia          | Cadastrar Usuário   | Cadastrar Sinistro                             | Consultar Vendas |
| A Sinistros                    | E                   | B                                              | ٩                |
| 🛢 Estoque                      |                     |                                                |                  |
| <b>C</b> Devoluções Consumidor |                     |                                                |                  |
| X Devoluções Fornacedor        |                     |                                                |                  |
| 🛓 Usuários                     |                     |                                                |                  |
| 🗲 Ajueta                       |                     |                                                |                  |
| Manual de Uso                  |                     | SICOVEM Versão 1.3 - Todos os Direitos Reserva | dos ©            |

#### DICAS DE USO

Nas consultas foram acrescentadas novas funções, tais como:

- 1. Quantidade de registros para ser exibido por página;
- 2. Quantos registros a consulta retornou;
- 3. Botões de Anterior e Próximo;
- 4. Botão Baixar, para que os dados sejam gravados no excel.

| bir 50 v rewitsdox por página Pésqu |                             |                         |                      |                |            | -                                      |                |
|-------------------------------------|-----------------------------|-------------------------|----------------------|----------------|------------|----------------------------------------|----------------|
| fúmero do<br>Navimento              | Número Registro             | Nome Adquirente         | Data do<br>Movimento | Código<br>Item | Quantidade | Descrição Item                         | Tipo Movimento |
| 150010                              |                             |                         | 27/9/2018            | 22035          | 280        | MUN OBC 383PL CHOG 158GR BLST CX 260 C | COMPRAS DA CB  |
| 50017                               |                             |                         | 27/0/2018            | 10002          | 280        | MUN OBC 350AUTO ETOG 95GR BLST C       | COMPRAS DA CB  |
| 180038                              |                             |                         | 27/0/2018            | 16002          | 280        | MUN CBC 380AUTO ETOG \$65R BLST C      | COMPRAS DA CB  |
| 80010                               |                             |                         | 27/8/2018            | 22036          | 280        | MUN CBC 365PL CHOG 186GR BLET CK 280 C | COMPRAS DA CE  |
| 150020                              |                             |                         | 27/9/2018            | 16002          | 280        | MUN DBC 380AUTO ETOD 850R BLST C       | COMPRAS DA CB  |
| 150021                              | Rauba                       | TESTE LOJISTA SICOVEM   | 27/9/2018            | 16002          | 1          | MUN OBC 380AUTO ETOB \$50R BLST C      | SINISTRO       |
| 60022                               | 987054                      | CLIENTE PESSOA FISICA 1 | 27/0/2018            | 10002          | 40         | MUN OBC 380AUTO ETOD 00GR BLST C       | VENDAS         |
| 60023                               | 595                         | CLIENTE PESSOA FISICA 2 | 27/0/2018            | 22035          | 40         | NUN CBC 355PL CHOG 155GR BLST CX 280 C | VENDAS         |
| 50024                               | CNPJ N : 63.038.167(0001-55 | SAMEURA CACA E FESCA    | 27/8/2018            | 16002          | 10         | MUN CBC 3SDAUTO ETOG 95GR BLST C       | VENDAS         |
| 50025                               | CNPJ N : 83 089 157/0001-55 | SAMBURA GAGA E PESGA    | 27/8/2016            | 16002          | 15         | MUN CBC 385AUTO ETOB 95GR 8LST C       | VENDAS         |

Vejamos o exemplo abaixo:

| (b)( 10 V        | resultados por página       |                         |                      |                |            | Риндынит                               |                |
|------------------|-----------------------------|-------------------------|----------------------|----------------|------------|----------------------------------------|----------------|
| Năn 25<br>Mov 50 | Número Registro             | Nome Adquirente         | Data do<br>Movimento | Código<br>Item | Quantidade | Desosição Item                         | Tipo Movimento |
| 100              |                             |                         | 27/8/2018            | 22035          | 290        | MUN CBC 365PL CHOG 189GR BLST CK.285 C | COMPRAS DA CE  |
| 2150017          |                             |                         | 27/9/2018            | 16002          | 290        | MUN CBC 380AUTO ETCO 950R BLST C       | COMPRAS DA CB  |
| 1150018          |                             |                         | 27/9/2018            | 18002          | 200        | MUN OBC 300AUTO ETOO 950R BLST C       | COMPRAS DA CE  |
| 150519           |                             |                         | 27/0/2016            | 22030          | 280        | MUN OBC 355PL CHOG 155GR BLST CX.280 C | COMPRAS DA CE  |
| 150000           |                             |                         | 27/9/2018            | 10002          | 280        | MUN OBC 3SCAUTO ETOG BEGR ELET C       | COMPRAS DA CE  |
| 2150021          | Roubo                       | TESTE LOJISTA SICOVEM   | 27/9/2018            | 16002          | 1          | MUN GBC 380AUTO ETOG 850R BLST C       | SINISTRO       |
| 150022           | 987654                      | CLIENTE PESSOA FISICA 1 | 27/9/2018            | 16002          | 40         | MUN CBC 380AUTO ETCO 950R BLST C       | VENDAS         |
| 100023           | 800                         | CLIENTE PESSOA FISICA 2 | 27/0/2018            | 22030          | 40         | MUN CBC 355PL CHOG 155GR BLST CX.250 C | VENDAS         |
| 150024           | CNPJ N : 63.099.187/0001-65 | SAMBURA GACA E PESGA    | 27/8/2018            | 10002          | 15         | MUN CBC 380AUTO ETOG REGRIELET C       | VENDAS         |
| 1990025          | CNPJ N : 63.089.157/0001-55 | SAMBURA CACA E PESCA    | 27/9/2018            | 16002          | 15         | MUN GBC 380AUTO ETOO 950R BLST C       | VENDAS         |

Alteramos para 50 os resultados por página e, em uma única página demonstrou todos os registros:

![](_page_36_Picture_0.jpeg)

| Handhill .         |                             | TESTE LOJISTA SICOVEM    | 27/0/2018            | 16002    | 1                                 | MUNICEC 380AUTO ETOG 053R ELST C         | REVERSAD SINISTRO  |  |
|--------------------|-----------------------------|--------------------------|----------------------|----------|-----------------------------------|------------------------------------------|--------------------|--|
| neccan             | 459599000 - CR              | TESTE VENDA COLECIONADOR | 3/10/2018            | 16002    | 10                                | MUN CEC 380AUTO ETOG 05GH ELST C         | VENDAS             |  |
| 060040             | GNPJ N: 53.088.157/0001-55  | GASA CODORNA             | 3/10/2016            | 18002    | 60                                | NUN CEC 380AUTO ETOG 95GR BLST C         | VENDAS             |  |
| 990647             | CNPJ N - 90.735.424/0001-97 | TESTE SICOVEM            | 9/10/2018            | 16002    | a.                                | MUN CEC 380ALTO ETOG 952R BLST C         | REVERSAD VENDAS    |  |
| 0.00048            | CNPJ N : 90 735 424/0001-97 | TESTE SICOVEM            | 3/10/2018            | 10002    | 1                                 | MUNICEC 380ALITO ETOG 993R BLSTIC        | REVERSÃO VENDAS    |  |
| 150040             | CNPJ N ( 00.735.424/0001-07 | TESTE SICOVEM            | 8/10/2018 10002 1 MU |          | MUNICEC SEGAUTO ETOIS 0598 BLST C | REVERSAD VENDAS                          |                    |  |
| 120020             | CNPJ N : 80.135.424(0001-87 | TESTE SIGOYEM            | 3/10/2018            | 16002    | 1                                 | MUN CEC 360AUTO ETOG 86GR ELET C         | REVERSÃO VENDAS    |  |
| 180081             | CNPJ N : 90.735.424/0001-97 | TESTE SICOVEM            | 3/10/2016            | 18002    | 1                                 | MUN CEC 380AUTO ETOG 950R BLST C         | REVERSÃO VENDAS    |  |
| HEDDER             | CNPJ N: 90,735,424/0001-97  | TESTE SICOVEM            | 3/10/2018            | 16002    | 3                                 | MUN CEC SECAUTO ETOG 950R BLST C         | REVERSÃO VENDAS    |  |
| 150065             |                             | teste_oliente            | 4/10/2018            | 10002    | 4                                 | MUN CEC SECAUTO ETOG POGR BLET C         | COMPRAS DA LOJA    |  |
| 100007             |                             | teste_olierte            | 4/10/2018            | 16002    | 1                                 | MUNICEC 280AUTO ETOG 05GR BLET C         | COMPRAS DA LOJA    |  |
| 180000             | 459599555 - CR              | TESTE VENDA COLEGIONADOR | 3/10/2018            | 18002    | 10                                | MUNICEG 380AUTO ETOG 96GR ELST C         | REVERSÃO VENDAS    |  |
| 10064              | 12345 - CR                  | TWTRETER                 | 5/18/2018            | 18002    | 4                                 | MUN CEC 380AUTO ETOG 953R BLET C         | VENDAS             |  |
| 150062             | 445500 - CR                 | AAAAA                    | 5/10/2018            | 22036    | 12                                | MUNICEC 385PL CHOG 1580P BLST CX 280 C   | VENDAS             |  |
| 1100000            |                             | teste_offente            | 6/10/2018            | 10008055 | 10                                | MUN CEC SECAUTO+P EXPO ESGR G HEX BLET C | COMPRAS DA LOJA    |  |
| 180067             | 49400                       | CLIENTE PESSOA FISICA 1  | 27/8/2018            | 18002    | 7                                 | MUN CEC 380AUTO ETOG 96GR BLST C         | REVERSAD VENDAS    |  |
| 150071             | 1259 dfpc - CR.             | VIDE LISTA ANEXA         | 5/10/2018            | 18002    | 50                                | MUN CBC 380AUTO ETOO 95GR BLST C         | VENDAS             |  |
| 150073             |                             | lesie_cliente            | 5/10/2018            | 16002    | 10                                | MUN CEC SEGAUTO ETOIS 950R BLST C        | COMPRAS DA LOJA    |  |
| strando de 1 até 3 | 6 de 36 registros           |                          |                      |          |                                   |                                          | 🖷 Arterior Présime |  |

Ao clicar em Baixar, veja que são geradas as informações em excel:

| = SICOVEM                                                                                                    |                    |                              |                          |           |          |        |                                          |                     |
|----------------------------------------------------------------------------------------------------|--------------------|------------------------------|--------------------------|-----------|----------|--------|------------------------------------------|---------------------|
| Concession of the local division of the local division of the loca | 1150045            |                              | TESTE LOUISTA BROVEN     | 27/9/2018 | 18002    | 191    | NUN GEC MONUTO ETGE MOR BLST C           | REVERSADISTRO       |
| 0110                                                                                                    | 2160038            | 465920956 - CR               | TESTE VENDA COLECIONADOR | 3/10/2018 | 10002    | 10     | NUN CEC SIGNUTO ETOS INGR BLET C         | VENDAS              |
|                                                                                                    | 2550040            | CNPJ N: 82.099.187.0001-88   | CASA CODORNA             | 2/10/2010 | 18002    | 80-    | MUNICEC SECAUTO ETOS REGRIELETIS         | VENDAS              |
| Módulo Lojista                                                                                                    | 2150347            | CNPJ N . 00.735.424/0001-07  | TESTE BICOVEM            | 3/10/2018 | 16002    | 1.00   | MUN CBC 330AUTO ETOG 460R BLST C         | REVERSAD VENDAS     |
| teste_cliente                                                                                                    | 3150048            | CNPJ 12: 80 735 4240001 91   | TESTE SICOVEM            | 3/10/2014 | 16003    | (4))   | NUN CHC 330AUTO ETOG 95GR ELST C         | REVERSÃO VENDAS     |
|                                                                                                    | 2559240            | CNP2 N : 00/735/424/0001-07  | TESTE SICOVEW            | 3/10/2018 | 10002    | ( ii). | NUN CEC 300AUTO ETOG MGR BLST C          | REVERSAD VENDAS     |
|                                                                                                    | Inerced.           | C10P2 N - 60 735 424 0001-97 | TESTE EXCOVEM            | 2/10/2010 | VACOD    | 401    | MUN CHE STORUTO ETOG PEGR BLET C         | REVERSAD VENDAS     |
| 👗 Usuànos                                                                                                    | 1100064            | CNPJ N 00.735.424.0001-07    | TESTE SICOVEN            | 3/10/2018 | 16002    | 1963   | NUN CEC 310AUTO ETOG-05GR BLET C         | REVERSÃO VENDAS     |
| 1                                                                                                    | 2+80102            | C12P2 N - 00 738 424 0001-07 | TESTE SICOVEM            | 3/10/0010 | 18002    | 4      | NUN CRC SIGAUTO ETOG PAGR BLET C         | REVERSAD VENDAS     |
| T Vondes                                                                                                    | 2150360            |                              | tasta_okanta             | 4/10/2018 | 16002    |        | NUN CEC SIGNLITO ETOG MOR BLST C         | COMPRAS DA LOJA     |
| T Conuras                                                                                                    | 319039             |                              | laste_clarte             | 4/10/2010 | 16002    | 1      | NUN CEC 350AUTO ETOS 950R BLST C         | COMPRASIDA LOJA     |
| 24-25-14-21.L                                                                                                    | ginnes             | 469099000 - CR               | TESTE VENDA COLECIONADOR | 3/10/2018 | 16002    | 10     | NUN CEC 3804UTO ETOG MGR BLST C          | REVERSAO VENDAS     |
| A NEVERSED                                                                                                    | 211000             | 12345 - 07                   | TWIRETER                 | 5/10/2018 | 18002    | 1      | NUN CEC SEGAUTO ETDO REOR BLET C         | VENDES              |
| 🔀 Devoluções Consumidar                                                                                                    | 2100002            | 441006 - CR                  | 44444                    | 6/10/2018 | 22095    | 12     | MUNICEC 335PL CHOG 1663P BLST CX 285 C   | VENDAS              |
|                                                                                                    | 210000m            |                              | feste_clarte             | 5/10/2018 | 10005055 | T.D.   | NUN CEC SEGAUTO-P EXPO SOOR D HEX BLST C | COMPRES DA LOJA     |
| ~ Gevaugans Forecesar                                                                                                    | \$100087           | 40400                        | GLENTE PESSOA FISICA 1   | 27/9/2018 | 10002    | 4      | NUN OBC SIGAUTO ETOG MOR BUST C          | REVERSAD VENDAS     |
| A Service                                                                                                    | 3150071            | 1259 dipt - CR               | VIDE LISTA ANEXA         | 5/10/2018 | 15002    | 50     | NUN CEC 350AUTO ETDIS RSGR BLET G        | VENDAS              |
| E Cedastrar Ocomiecas                                                                                                    | 2150073            |                              | teste_slente             | 6/10/2018 | 10002    | 10     | NUN GEC SMAUTO ETOG MOR BLST C           | ODMPRAS DA LOJA     |
| a Existen                                                                                                    | Mostrando de 1 até | 38 de 35 registre            |                          |           |          |        |                                          | aj Artera Prizana b |
| Movimentações - 0a                                                                                                    | ds o               |                              |                          |           |          |        |                                          | Exibir todos 🛛 🛪    |

## Ao clicar abrirá os dados selecionados:

| <b>≜</b> . ×                                 | Arial        | • 10            | 🕐 A x = = 🔤 🕸 x 📴 Quebrar Testo Astomaticamente Geral x 📑 |                      | ) 🕾 🖹 🕅                                  | Σ              | - A                          | T S                    | 0                                       |                                       |                                   |      |                 |                          |                    |
|----------------------------------------------|--------------|-----------------|-----------------------------------------------------------|----------------------|------------------------------------------|----------------|------------------------------|------------------------|-----------------------------------------|---------------------------------------|-----------------------------------|------|-----------------|--------------------------|--------------------|
| Colar S                                      | N I          | s • 💷 •         | <u>⇔</u> • <u>∧</u> •                                     |                      | 🗄 Mesclar e Centralizar                  | £5.<br>        | <b>♀</b> + % ∞               | SI 43                  | Formatação<br>Condicional *             | Formatar como Estilo<br>Tabela - Célu | é de Inserir Excluir Format<br>la | ar 🏄 | Class<br>e Filt | ficar Loca<br>rar= Selec | lizar e<br>ionar * |
| Ārea de Transt., 🙃                           |              | Fonte           | 6                                                         |                      | Ainhamerdo                               | 5              | Número                       | p fi                   |                                         | Estilos                               | Células                           |      | 1               | dição                    | 1                  |
| G18 -                                        |              | × ~ 5           | MUN CB                                                    | C 380AUTO ETOG 95    | GR BEST C                                |                |                              |                        |                                         |                                       |                                   |      |                 |                          |                    |
| 41 A                                         |              | e               |                                                           | с                    | D                                        | E              | F.                           |                        |                                         | 0                                     |                                   | 4    |                 | 1.08                     | 1 14 10            |
| 1 Ativitario do Ma<br>2 2150516<br>3 2150517 | is//ttia/tžo | Número Registri | a                                                         | Nome Adquirante      | Data Movimonts<br>27/5/2018<br>27/5/2018 | 22036<br>Leonz | ni Quantrolada<br>280<br>280 | NUN CBC 3              | Itom<br>BSPL CHOG 158<br>MONITO 5 TOG 5 | GR BLST CX 280 C                      | COVERAS DA CBC                    |      |                 |                          |                    |
| 4 2150018<br>5 2150019                       |              |                 |                                                           |                      | 27/9/2018<br>27/9/2018                   | 16002          | 280<br>280                   | MUN CBC 3<br>MUN CBC 3 | 88AUTO ETOG 9<br>85PL CHOG 158          | GGR BLST C<br>GR BLST CX 280 C        | COMPRAS DA CBC<br>COMPRAS DA CBC  |      |                 |                          |                    |
| 6 2150020<br>7 2150021                       |              | Roubo           |                                                           | TESTE LOJISTA SKOVE  | 27/9/2018<br>M 27/9/2018                 | 16002          | 280                          | NUN CBC 3<br>NUN CBC 3 | SUAUTO ETOG S                           | ISGR BLST C<br>ISGR BLET C            | COMPRASIDA CBC<br>SNISTRO         |      |                 |                          |                    |
| 9 2150022                                    |              | 1007604<br>1996 |                                                           | CLENTE PESSOA FISICA | 27/9/2018                                | 22035          | 49                           | NUN CEC 3              | 85PL CHOG 158                           | GR BLST CX280 C                       | VENDAS                            |      |                 |                          |                    |

![](_page_37_Picture_0.jpeg)

#### NOTA

Este manual refere-se, exclusivamente, ao modo de funcionamento para o comércio especializado, do Sistema de Controle de Venda e Estoque de Munições – SICOVEM, instituído pela Portaria Normativa número 581/MD, de 24 abril de 2006, Ministério da Defesa, Governo Brasileiro.

A utilização e o conteúdo inserido no sistema são de plena responsabilidade do lojista usuário.

Informações adicionais acerca do comércio de produtos controlados podem ser obtidas por meio da DIRETORIA DE FISCALIZAÇÃO DE PRODUTOS CONTROLADOS – DFPC, EXÉRCITO BRASILEIRO, no endereço abaixo.

www.dfpc.eb.mil.br